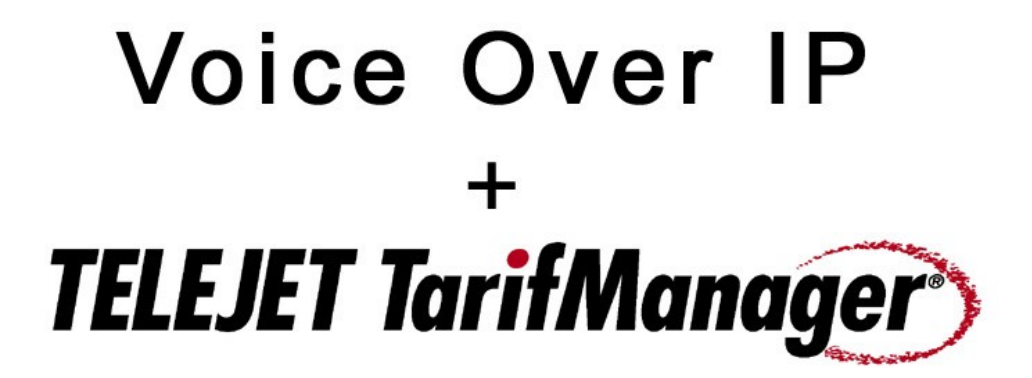

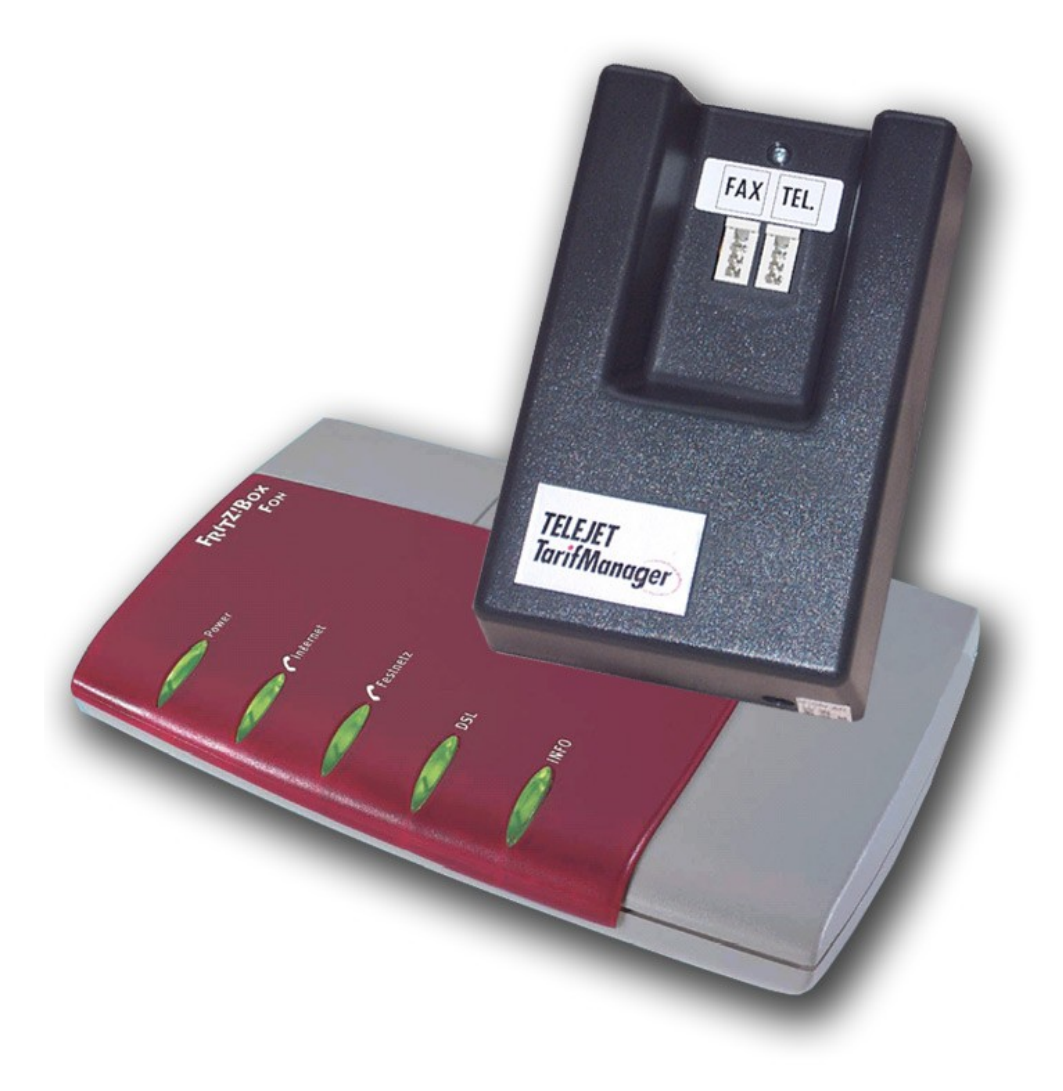

# Anschluss eines TarifManagers analog an eine Fritz!Box Fon

Der TarifManager analog wird einfach zwischen das analoge Telefon und Ihrer Fritz!Box Fon eingebaut. Wie Sie Ihren TarifManager an die Fritz!Box Fon anschliessen können, entnehmen Sie bitte der Zeichnung.

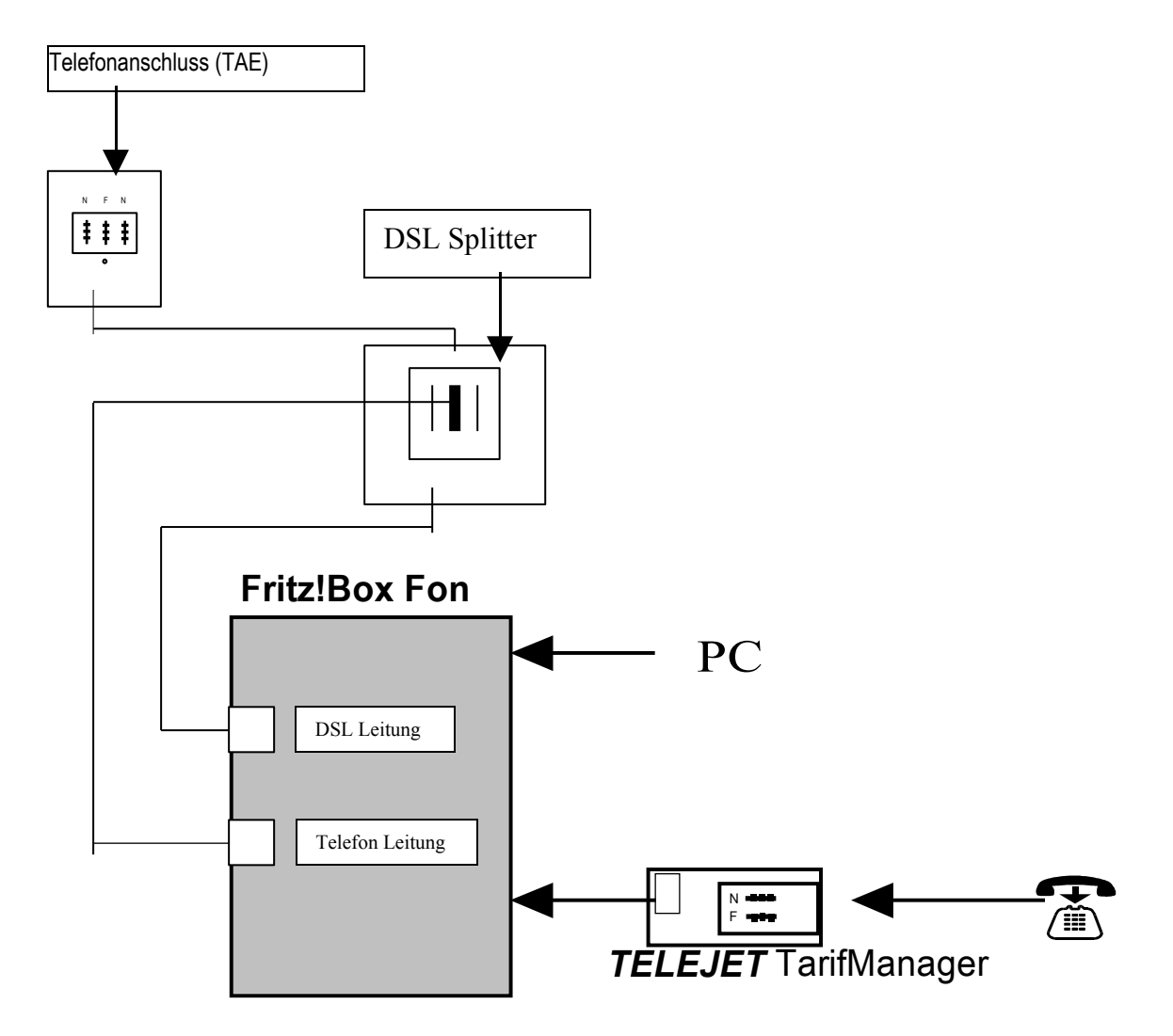

Nachdem Sie Ihren TarifManager, wie oben abgebildet, angeschlossen haben, müssen Sie jetzt Ihre Fritz!Box Fon programmieren, damit die Gespräche an das korrekte Netz weitergeleitet werden (Festnetz oder Voice over IP).

Dazu starten Sie zuerst Ihre Fritz!Box Fon Software indem Sie in Ihren Browser **"fritz.box"** eingeben. Die Software wird jetzt gestartet.

Auf der linken Seite der Menüführung klicken Sie auf **"Telefonie"** und wählen den Menüpunkt **"Wahlregeln"**.

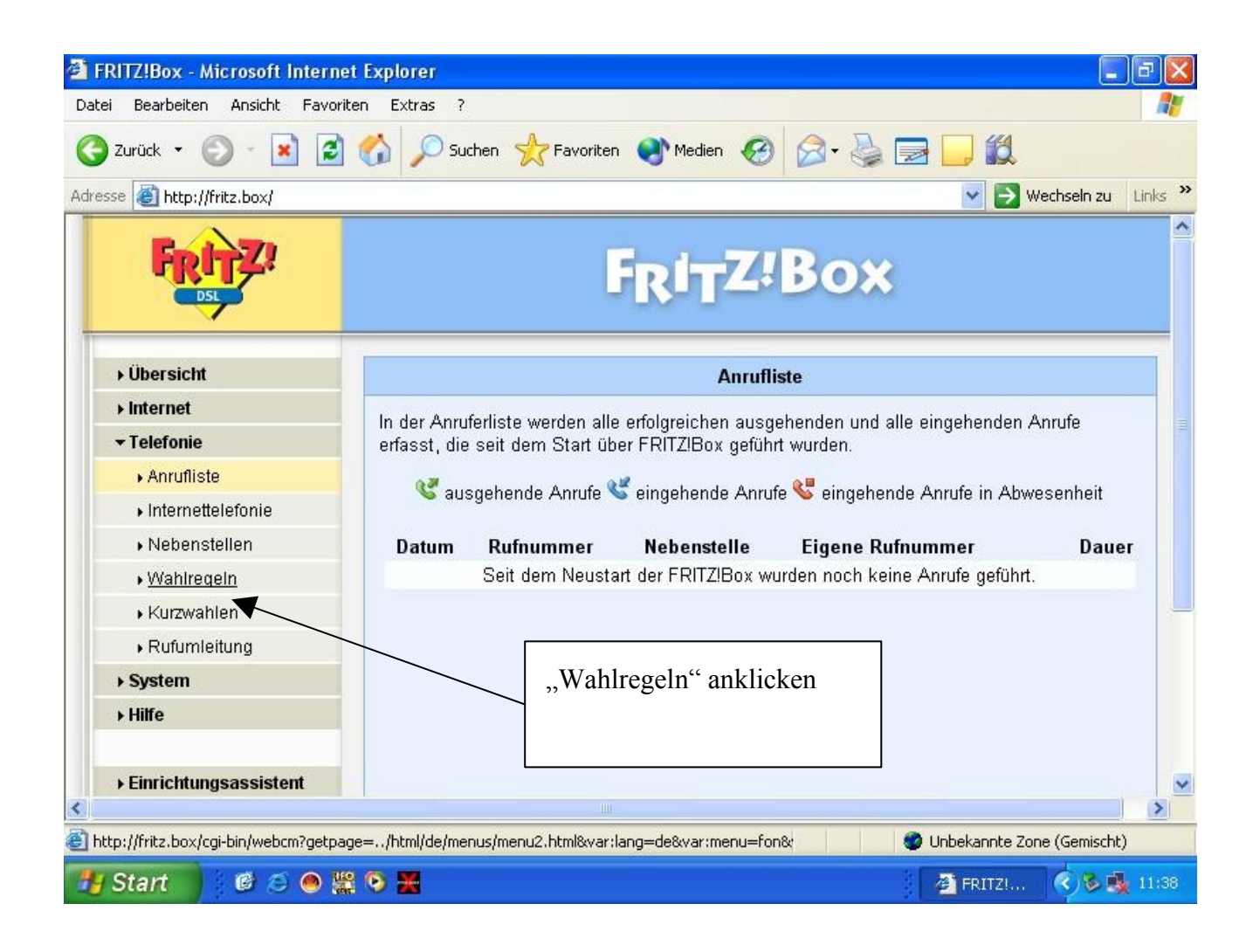

Folgendes Fenster wird geöffnet:

| 🗿 FRITZ!Box - Microsoft Internet Explor | er                     |                            |                           |
|-----------------------------------------|------------------------|----------------------------|---------------------------|
| Datei Bearbeiten Ansicht Favoriten Extr | ras ?                  |                            | <b></b>                   |
| 🔇 Zurück 👻 💿 - 💌 😰 🏠 🍃                  | 🔎 Suchen 🛛 👷 Favoriten | 🜒 Medien 🤣 🎯 - 🍑 🔜 🔙       |                           |
| Adresse 🚳 http://fritz.box/             |                        |                            | 🖌 🛃 Wechseln zu 🛛 Links 🂙 |
|                                         | 05                     | Internet: 032221917002 💌 ( | ×                         |
|                                         | 06                     | Internet: 032221917002 💌 ( | ×                         |
|                                         | 07                     | Internet: 032221917002 💌 ( | ×                         |
|                                         | 0700                   | Festnetz 🔍 🔍               | ×                         |
|                                         | 08                     | Internet: 032221917002 💌 ( | ×                         |
|                                         | 0800                   | Festnetz 🔍 🔍               | ×                         |
|                                         | 09                     | Internet: 032221917002 💌 ( | ×                         |
|                                         | 0900                   | Festnetz 🔍                 | ×                         |
|                                         | 110                    | Festnetz 🔍                 |                           |
|                                         | 112                    | Festnetz 🔍                 | -                         |
|                                         | 118                    | Festnetz 🔍                 | ×                         |
|                                         |                        | Neue Wahlreg               | el                        |
|                                         |                        | Übernehmen Abbrechen       | Hilfe                     |
|                                         |                        |                            |                           |
| <                                       | - III                  |                            | >                         |
| ê                                       |                        | 🍘 Unbel                    | kannte Zone (Gemischt)    |
| 🎢 Start 📄 🕴 🙆 👄 🎇 🖻 💥                   |                        |                            | . 🔶 🖒 😼 🍕 11:40           |

Jetzt scrollen Sie nach unten. Hier können Sie jetzt neue Wahlregel eingeben. Sie klicken also auf die Schaltfläche **"Neue Wahlregel"**.

| i Bearbeiten Ansicht Favoriten Extra | s ?                                       |      |
|--------------------------------------|-------------------------------------------|------|
| Zurück 🔹 🐑 - 💌 😰 🏠 🍃                 | 🔾 Suchen 🔶 Favoriten 🜒 Medien 🧭 🍛 🥪 🧫 🌄 🌉 |      |
| ise 🗃 http://fritz.box/              | 💌 🔁 Wechseln zu                           | Link |
|                                      | F <sub>R</sub> I <sub>T</sub> Z'Box       |      |
| → Übersicht                          | Neue Wahlregel                            |      |
| → Internet                           | Dufummenten ich 010                       |      |
| - Telefonie                          | Rutnummernbereicn UTU                     |      |
| ▶ Anrufliste                         | Verbindung Festnetz                       |      |
| ► Internettelefonie                  | Übernehr Internet: 032221917002 Hilfe     |      |
| ▶ Nebenstellen                       | Sperren                                   |      |
| • Wahlregeln                         |                                           |      |
| ▶ Kurzwahlen                         |                                           |      |
| ▶ Rufumleitung                       |                                           |      |
| ▶ System                             |                                           |      |
| ▶ Hilfe                              |                                           |      |
| → Einrichtungsassistent              |                                           |      |
|                                      |                                           |      |

Sie gelangen jetzt auf folgende Seite:

Jetzt geben Sie in das Feld **"Rufnummerbereich"** folgende Zahlenkombination ein: 010

Unter Verbindung klicken Sie auf das drop down Menü und wählen "Festnetz" aus. Jetzt drücken Sie auf **Übernehmen** und die neue Wahlregel wurde hinzugefügt.

| Datei Bearbeiten Ansicht Favoriten E: | xtras ?  |                        |              |                       |
|---------------------------------------|----------|------------------------|--------------|-----------------------|
| 🌀 Zurück 🔹 🕥 - 💌 😰 🏠                  | 🔎 Suchen | 🜒 Medien 🥝 🍰 🎍 [       | <b></b>      |                       |
| dresse 🗃 http://fritz.box/            |          |                        | ✓ →          | Wechseln zu 🛛 Links 🂙 |
|                                       | 00688    | Festnetz               |              | <u>^</u>              |
|                                       | 00690    | Festnetz               | 🔊 🗙          |                       |
|                                       | 0087032  | Festnetz               |              |                       |
|                                       | 0087117  | Festnetz               |              |                       |
| Neue Wahlregel                        | 0087132  | Festnetz               |              |                       |
| die Sie                               | 0088213  | Festnetz               |              |                       |
| hinzugefügt                           | 0088216  | Festnetz               |              | _                     |
| haben                                 | 010      | Festnetz               |              |                       |
| nuoon.                                | 012      | Festnetz               |              |                       |
|                                       | 012122   | Internet: 032221917002 | 2 🔊 🗙        |                       |
|                                       | 012123   | Internet: 032221917002 | 2 🔊 🗙        |                       |
|                                       | 0137     | Festnetz               |              |                       |
|                                       | 018      | Festnetz               |              |                       |
|                                       | 019      | Festnetz               |              |                       |
|                                       | 02       | Internet: 032221917002 | 2 🔊 🗙        |                       |
|                                       | 03       | Internet: 032221917002 |              | ×                     |
| Eestig                                | Ш        |                        | Upbekapata 1 | Zope (Gemischt)       |
|                                       |          |                        |              |                       |

Diese finden Sie jetzt im Menü wieder.

Damit die manuellen Updates auch korrekt durchgeführt werden können empfiehlt sich eine zusätzliche Wahlregel hinzuzufügen.

Sie fügen die Rufnummer 06432911558 in das Feld **Rufnummerbereich** ein. Unter Verbindung klicken Sie auf das drop down Menü und wählen "Festnetz" aus. Jetzt drücken Sie auf **Übernehmen** und die neue Wahlregel wurde hinzugefügt.

# Programmierung Ihres TarifManagers

Jetzt müssen Sie Ihren TarifManager programmieren. Folgende Anbieter und Tarife, für VoIP, stehen Ihnen zur Verfügung: (die aktuelle Listen finden Sie im Internet <u>http://www.tarifmanager.de/service/anbietera.php</u>)

| Anbietername  | Aktivierung | Grundgebühr          |
|---------------|-------------|----------------------|
| 1&1           | 01111       | Nein 1 ct /min Tarif |
| AOL Fun       | 01112       | Nein                 |
| AOL Flat      | 01112*21    |                      |
| AOL Weekend   | 01112*22    |                      |
| Web.de        | 01120       |                      |
| t-online Flat | 01133       |                      |
| Sipgate       | 01113       | Prepaid              |
| Freenet Fun   | 01119       | Nein                 |

Sollte der von Ihnen verwendete Tarif hier nicht auftauchen schauen Sie bitte unter <u>http://tarifmanager.de/service/anbietera.php</u>

Die Programmierung Ihres TarifManagers erfolgt in drei Schritten.

### Schritt 1

Sie suchen sich Ihren VoIP Anbieter aus der Liste heraus und geben diesen als einen neuen Anbieter ein. ###2(Aktivierung)#1 Beispiel: Sie nutzen den AOL Fun Tarif. Sie geben also folgendes ein: ###201112#1

### Schritt 2

Sie geben Ihren VoIP Anbieter als Standardanbieter ein. ###81(Aktivierung)#1 Beispiel: Sie nutzen den AOL Fun Tarif. Sie geben also folgendes ein: ###8101112#1

#### Schritt 3

Sie führen jetzt ein manuelles Update durch. ###61

Nach dem erfolgreichen Update kann Ihr TarifManager Ihren VoIP Anbieter berücksichtigen.